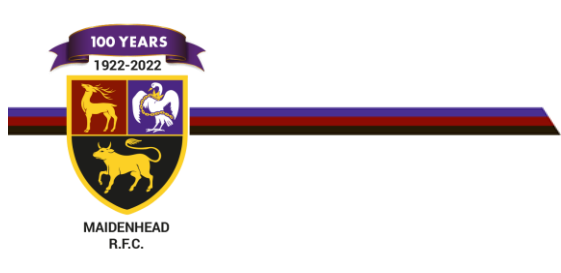

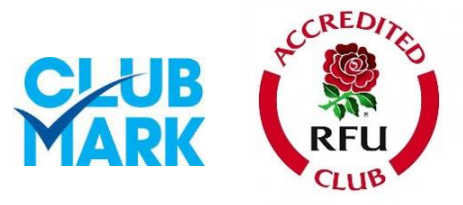

## HOW TO PAY MEMBERSHIP

## Registering your details

- Log on to GMS <u>https://gms.rfu.com/GMS/Account/Login</u>
- Ensure that you complete all elements of your personal info including clicking on Affiliate Player button if a playing member. This must be done for all children.
- Make sure that all of your kids/partners are linked to you via the relationship tab

Non Family membership process

• Click on Buy Membership, once all personal details have been completed

| Personal Details            | MR Joseph Edward Bough |                  |                                               |           |
|-----------------------------|------------------------|------------------|-----------------------------------------------|-----------|
| Summary >                   |                        |                  |                                               | Back Back |
| Details                     |                        |                  |                                               |           |
| Roles                       | Jocoph                 | My Actions       | Qualifications                                |           |
| Relationships               | Bouah                  | Buy Membership   | Continuous Referee Development Award - Tackle |           |
| Qualifications              |                        | Affiliate Player | Continuous Referee Development Award - Tackle |           |
| Self Service Qualifications |                        |                  | Group: Reteree                                |           |
| Credentials                 |                        | Account          |                                               | (2) →     |
| Communication               |                        |                  |                                               |           |
| Communication History       | Born: June 13, 1991    | Bough2245552     |                                               | Active    |
| Cashless Transactions       | Age: 30                | Bough776528      |                                               | Active    |
|                             | RFU ID: 776528         |                  |                                               |           |

Once clicked on Buy Membership, simply click on the membership package you require and follow the instructions.

## PAYING FOR FAMILY MEMBERSHIP

| III September Maidenhead RUFC People                                                                | ₩ ° <b>4</b>                                                                                                    |
|----------------------------------------------------------------------------------------------------|----------------------------------------------------------------------------------------------------|
| Maldenhead RUFC                                                                                     | Buy Membership<br>Back                                                                                                    |
| View Basket d <sup>®</sup> Select Staff  SOLD BY  Select Person  ()                                 | MRFC Family Membership<br>Adult Playing - 1 Years<br>Join Date 01/09/2020 - Reeeval Date 01/09/2021<br>PARENTS AND UID ONLY - PLASE ADD BOTH PARENTS AND ALL UIB MEMBERS OF YOUR FAMLY INTO THE BASKET WHEN BUYING FAMLY MEMBERSHIPS. YOU WILL SEE AT CHEVROUT<br>THAT YOU ARK OUT CHARGED CITY TOTAL. Only available for parents/guardians of children in Youth Section (UIs to UIB), includer all junior playing family members, each out with section and the section (UIs to UIB), includers all junior playing family members, each out with section (UIs to UIB), includers all junior playing family members, each out with section (UIs to UIB), includers all junior playing family members, each out with section (UIs to UIB), includers all junior playing family members, each out with section (UIs to UIB), includers all junior playing family members, each out with section (UIs to UIB), includers all junior playing family members, each out with section (UIs to UIB), includers all junior playing family members, each out with section (UIs to UIB), includers all junior playing family members, each out with section (UIs to UIB), includers all junior playing family members, each out with section (UIs to UIB), includers all junior playing family members, each out with section (UIs to UIB), includers all junior playing family members, each out with section (UIS to UIB), includers all junior playing family members, each out with section (UIS to UIB), includers all junior playing family members, each out with section (UIB), includers all junior playing family members, each out with the families with 2 adults and up to 4 children maximum free 175.00<br>Families with 2 adults and up to 4 children maximum free 175.00<br>Families with 2 adults and up to 4 children maximum free 175.00<br>Families with 2 adults and up to 4 children maximum free 175.00<br>Families with 2 adults and up to 4 children maximum free 175.00<br>Families with 2 adults and up to 4 children maximum free 175.00<br>Families with 2 adults and up to 4 children maximum free 175.00<br>Families with 2 adu |
| Parent 1<br>IFU DE 220412<br>Parent 2                                                               | When you arrive at the Buy Membership page                                                                                                    |
| RFUID 1251576<br>Sibling 1 (must be U18)<br>RFUID 951115<br>Sibling 2 (must be U18)<br>RFUID 951115 | <ul> <li>Click on Parent 1 and then click on Family Membership basket sign <ul> <li>Your basket (top right corner of screen) will appear with 1 purchase signalled</li> <li>Click on second family member and repeat but using the Youth Membership basket sign</li> <li>Repeat for all Family Membership members</li> </ul> </li> </ul>                                                                                                    |
|                                                                                                    | <ul> <li>Click on the basket button (top right of screen) to review and you will see that the £175 has deen divided between the members of your family</li> <li>Over 18 members are not covered within Family Memberships. Make sure you complete all personal details including Affiliate Player button</li> </ul>                                                                                                    |